## (m) ITSM和CMDB联动配置举例

CMDB ITSM 马永鸿 2021-12-29 发表

组网及说明 不涉及 配置步骤

一、CMDB中基础配置项配置

(1) 增加配置项-用户

进入配置项列表,选择安全>用户配置项类型,点击进入"用户"配置项界面,可查看已有的用户 项。

| \$0 128 > \$2005F18 > 8/1 |                             |               |                   |                  |                     |        |           |           |                                                                                                    |
|---------------------------|-----------------------------|---------------|-------------------|------------------|---------------------|--------|-----------|-----------|----------------------------------------------------------------------------------------------------|
| + #86                     | Sax                         | att + RESERVE | ¢as ¢na Ca        | 66 × 1700 × 6093 |                     |        | 2100 E    | (115      | Q, *                                                                                                    |
|                           | se o mons o                 | 1011-1745 B   | MININE O          | 93698 C          | 0.768               | леэн х | Лискови и | EDMEISO . | Real Control of Control of Contro |
|                           |                             |               |                   |                  |                     |        |           |           |                                                                                                    |
|                           |                             |               |                   |                  |                     |        |           |           |                                                                                                    |
|                           |                             |               | ILIVERIZE-RELIERO |                  | ma yonghong@h3c.com |        |           |           |                                                                                                    |
| 27.002                    | · 新祝麗1 - 3、 第 1/1 页。        |               |                   |                  |                     |        |           |           | > > <b>50 Y</b>                                                                                                    |
| 2300                      | Reg1/0: 2020-09-18 11.09:37 |               |                   |                  |                     |        |           |           |                                                                                                    |

在配置项类型中找到用户配置项,选择修改

| NEWER                                        |         |     |      |        |         |                 |          |
|----------------------------------------------|---------|-----|------|--------|---------|-----------------|----------|
| + 200 🔮 200 [], Greyon,                      |         |     |      |        |         |                 | - RESD Q |
|                                              |         | NUE | ROWS | REMARK | REMORES | INKA            | mes -    |
| 2 E                                          |         |     |      |        |         |                 | ***      |
| 2 H 🖬 👘                                      |         |     |      |        |         |                 |          |
| 1 P 🖬 👘                                      |         |     |      |        |         |                 |          |
| 2 <b>1</b>                                   |         |     |      |        |         |                 |          |
| • • • • • • • • • • • • • • • • • • •        |         |     |      |        |         |                 |          |
| * <b>=</b>                                   |         |     |      |        |         |                 |          |
| • <b>•</b>                                   |         |     |      |        |         |                 |          |
| * <b>=</b>                                   |         |     |      |        |         |                 | ***      |
|                                              |         |     |      |        |         | 15. <b>9</b> .0 | 100 C    |
|                                              |         |     |      |        |         | 3 #ax           | 1        |
|                                              |         |     |      |        |         | 1 B99           | Pro-     |
|                                              |         |     |      |        |         | G R#            |          |
| ***                                          |         |     |      |        |         |                 |          |
| 1 H 🖬 👘                                      | 1988 B  |     |      |        |         |                 | •••      |
| 1 H 🖬 👘                                      |         |     |      |        |         |                 |          |
| Image: 1 - 1 - 1 - 1 - 1 - 1 - 1 - 1 - 1 - 1 | 814203E |     |      |        |         |                 | ***      |
| REFERENCE: 2020-09-18 15 50 50               |         |     |      |        |         |                 |          |

在属性一栏中选择增加,然后添加一个"所属部门"的属性

| RHCO    |                             |                 |      |     |                   |         |         |          |           |      |
|---------|-----------------------------|-----------------|------|-----|-------------------|---------|---------|----------|-----------|------|
| + 1010  | <b>888 1</b> 18 <b>↓</b> 78 | Eay Eag         |      |     |                   |         |         |          |           |      |
|         | 服務名称                        | <del>9880</del> | 教業大型 | 200 | नह                | 6284423 | 177.1 M | 用于高量合和 1 | Rif.      | 1918 |
|         | 89                          | 公共信息            | 文本   |     |                   | 8       | 8       | 8        |           | B    |
|         |                             |                 |      |     | 已時期,時期中,不可用。時間就   |         |         |          |           |      |
|         | 88                          | 公共信息            | **   |     |                   |         |         |          |           |      |
|         |                             |                 |      |     |                   |         |         |          |           |      |
|         | Regis                       | 邦他              |      |     |                   |         |         |          |           |      |
| 1       |                             |                 |      |     |                   |         |         |          |           |      |
|         | <b>港市35</b> 社               |                 |      |     |                   |         |         |          |           |      |
|         |                             |                 |      |     |                   |         |         |          |           |      |
|         | ¶7##                        |                 |      |     |                   |         |         |          |           |      |
|         |                             |                 |      |     |                   |         |         |          |           |      |
|         | 开通白动帐号                      | 其他              |      |     |                   |         |         |          |           |      |
|         | 自动帐号名称                      |                 |      |     |                   |         |         |          |           |      |
|         | KREW )                      |                 |      |     | 全市和中国与大和民族的基本小型化。 |         |         |          |           | R    |
|         | 13张记录,当新第1-13,第1/1页。        |                 |      |     |                   |         |         |          | K 1 DI DE | 50 🗸 |
| IN SEC. | R01001 2020-09-18 15:53:34  |                 |      |     |                   |         |         |          |           |      |

在可选值一栏中填入部门的可选择情况

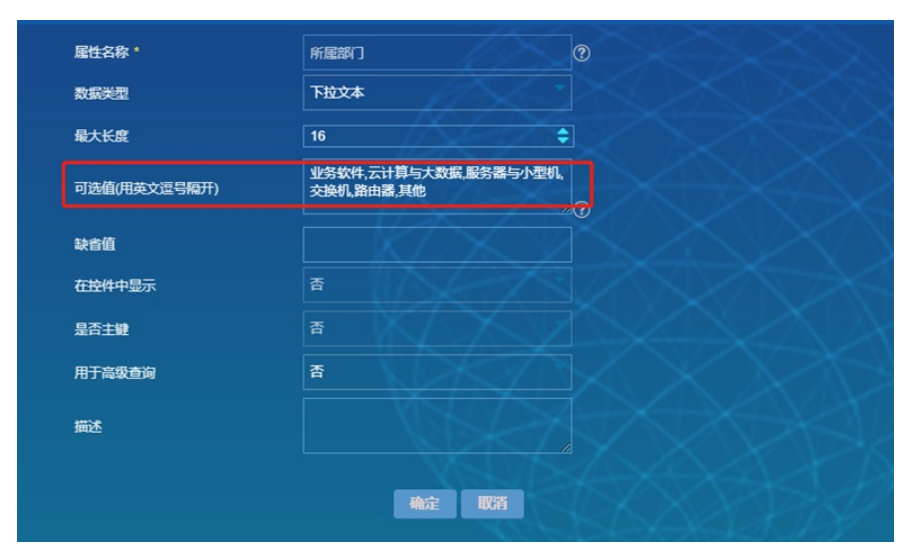

同理,在基础数据>组织架构配置项中,也增加一个"所属部门"的属性。

| +  | 200 (1990 (1) H TH             | [] 95 |       |       |                      |            |               |        |          |
|----|--------------------------------|-------|-------|-------|----------------------|------------|---------------|--------|----------|
|    | - BM 8.0                       | 94020 | BREAT | 24591 | HRM.                 | 02010-12-5 | 8751 <b>9</b> | NTABOR | 100      |
| 멷떝 | 学轴占                            |       |       |       |                      |            |               |        |          |
|    | 人姓示                            |       |       |       |                      |            |               |        |          |
|    | 80                             |       |       |       |                      |            |               |        |          |
|    | - 65.5                         |       |       |       |                      |            |               |        |          |
|    | Riesen)                        |       | 下腔文本  |       | 业务软件,服务器与小器机、云计算与大数据 |            |               |        |          |
|    | 共和5条记录、当前第1-5、第1/1页。           |       |       |       |                      |            |               |        | 1 2 2 50 |
|    | UKERREDIE: 2020-09-18 15:56:50 |       |       |       |                      |            |               |        |          |